## **User Manual to Navigate OneMotoring**

## for Charger Registration-related Digital Services

# **Charger Registration**

- 1. Register a New Charger
- 2. Enquire EV Charger Registration

### **Registration Mark**

- 3. Replacement Label
- 4. Enquire status of registration

## **Register an EV Charger**

Step 1. From EV charger registration sub-menu, select Register an EV Charger.

| *      | My Account        | My Notices    | Vehicle Hu | b Licensing    | Ownership      | Finance | HV Park | EV Charging |
|--------|-------------------|---------------|------------|----------------|----------------|---------|---------|-------------|
| EV Ch  | narging           |               |            | EV charge      | r registra     | tion    |         | _           |
| EV cha | arger type appr   | oval          | >          | Register an EV | / charger      |         |         |             |
| EV cha | arger approval l  | abels         | >          | Enquire EV ch  | arger registra | tion    |         |             |
| EV cha | arger registratio | on            | >          |                |                |         |         |             |
| Licens | ing for EV char   | ging operator | >          |                |                |         |         |             |
| Min. E | V charging prov   | visions       | >          |                |                |         |         |             |

**Step 2.** Enter Approval ID found on Type Approval Label or Provisional ID issued by LTA.

| Account My Notices | Vehicle Hub Licensing       | Ownership Finance               | HV Park EV Charging Others  | Logout                   |
|--------------------|-----------------------------|---------------------------------|-----------------------------|--------------------------|
|                    |                             |                                 |                             |                          |
| nlication fo       | r EV Chargor P              | oristration                     |                             |                          |
|                    |                             | egistiation                     |                             |                          |
|                    | 1<br>Enter Details<br>(1/4) | 2<br>Review Details<br>(2/4)    | 3<br>Make Payment<br>(3/4)  | Acknowledgement<br>(4/4) |
|                    | About this digital se       | rvice                           |                             | Ð                        |
|                    |                             |                                 |                             |                          |
|                    | Applicant Details           |                                 |                             | ^                        |
|                    | Mandatory fields are d      | enoted with *                   |                             |                          |
|                    | ID Type:                    |                                 | ID:                         |                          |
|                    | Company                     |                                 | 188700005K                  |                          |
|                    | Salutation:<br>Dr           |                                 | Name:<br>UNI-COACH SERVICES |                          |
|                    | Director Name:              |                                 |                             |                          |
|                    | COOL                        |                                 |                             |                          |
|                    | Mobile No.*:                |                                 | Home Telephone No.:         |                          |
|                    | Office Telephone No :       |                                 | Eax:                        |                          |
|                    |                             |                                 |                             |                          |
|                    | Email Address*:             |                                 |                             |                          |
|                    | TEST@GMAIL.COM              |                                 |                             |                          |
|                    | Postal Code:                |                                 | Address Type:               |                          |
|                    | Street Name:                |                                 | Blk/House No.:              |                          |
|                    | BUKIT MERAH VIE             | w                               | 120                         |                          |
|                    | Unit No.:<br># 13 - 99      |                                 | Building Name:              |                          |
|                    |                             |                                 | DONATIVEIDANTIVEIT          |                          |
|                    |                             |                                 |                             |                          |
|                    | Approval Label De           | etails                          |                             | ^                        |
|                    | 100 T 1                     |                                 |                             |                          |
|                    | issued by LTA*:             | pproval cabel of Provisional It | Type Approval Code:         |                          |
|                    |                             |                                 |                             |                          |
|                    |                             |                                 |                             |                          |
|                    | I have read and I a         | gree to the <b>terms and c</b>  | onditions                   |                          |
|                    |                             |                                 |                             |                          |
|                    |                             |                                 |                             | Next 🔶                   |

**Step 3.** Enter Manufacturer's serial Number. Please verify that the technical details of the charger is accurate. If ok, click Net .

| Application for EV Charger Registration                                                                                                    |   |
|----------------------------------------------------------------------------------------------------|---|
|                                                                                                    |   |
|                                                                                                    |   |
| 1     2     3     4       Enter Details     Review Details     Make Payment     Acknowledgement       (1/d)     (2/d)     (3/d)     (4/d)                                                                    |   |
| About this digital service                                                                                                    |   |
| Applicant Details                                                                                                    |   |
|                                                                                                    |   |
| Mandatory fields are denoted with ". ID Type: ID:                                                                                                    |   |
| Salutation: Name:                                                                                                    |   |
| Dr UNI-COACH SERVICES Director Name:                                                                                                    |   |
| COOL Mobile No.*: Home Telephone No.:                                                                                                    |   |
| 89260997 Office Telephone No : Eav:                                                                                                    |   |
|                                                                                                    |   |
| Email Address*:<br>TEST@GMAILCOM                                                                                                    |   |
| Postal Code:         Address Type:           152120         HDB / HUDC                                                                                                    |   |
| Street Name: Blk/House No.:<br>BUKIT MERAH VIEW 120                                                                                                    |   |
| Unit No.: Building Name:<br># 13 - 99 BUKIT MERAH VIEW                                                                                                    |   |
|                                                                                                    |   |
| Approval Label Details                                                                                                    |   |
| Approval ID on Type Approval Label or Provisional ID Type Approval Code:                                                                                                    |   |
| ISSUED DY LIA* ∰ 231000091T001<br>LT001379E                                                                                                    |   |
|                                                                                                    |   |
| Equipment Details                                                                                                    |   |
| The following are details of your charger based on the label number that you have entered.<br>Please enter the manufacturer serial number that may be found on your charger (e.g.<br>Information nameplate). |   |
| Manufacturer's Serial No.': @                                                                                                    |   |
| EVSE Manufacturer:                                                                                                    |   |
| Bayerische Motoren Werke AG<br>Trade Mark:                                                                                                    |   |
| 23432<br>EVSE Model Name/Type Reference: EVSE Model Identification Number:                                                                                                    |   |
| 324         234           Rated Voltage (V):         Rated Current (A):                                                                                                    |   |
| 23423 4<br>Rated Power (kW):                                                                                                    |   |
| 2343 Type of Environment: Ingress Protection (IP) Rating:                                                                                                    |   |
| Outdoor 234234                                                                                                    |   |
| Electric Vehicle Charger                                                                                                    |   |
| Mode 4 Non-Restricted Access                                                                                                    |   |
| Permanently Connected                                                                                                    |   |
| No. of Charging Outlets:<br>1                                                                                                    |   |
| Charging Outlet No. 1:<br>Type of Connector:                                                                                                    |   |
| ACD Rated Output Voltage (V): Poted Output Current (A):                                                                                                    |   |
| Rated Output Current (w):     345       345     324                                                                                                    |   |
| Rated Output Power (kwy):<br>234                                                                                                    |   |
| Type of EV Connection Case E                                                                                                    |   |
|                                                                                                    |   |
|                                                                                                    |   |
| I have read and I agree to the terms and conditions                                                                                                    | , |
| ✓ I have read and I agree to the <b>terms and conditions</b>                                                                                                    |   |

| ep 4.    | To prov        | ide Installation L                                                               | Location details:                                                                         |                                                                     |                                                  |  |
|----------|----------------|----------------------------------------------------------------------------------|-------------------------------------------------------------------------------------------|---------------------------------------------------------------------|--------------------------------------------------|--|
|          | a) Clio        | ck to select r                                                                   | egistered charge                                                                          | .,<br>,                                                             |                                                  |  |
|          | b) Cli         | ck to select l                                                                   | location type.                                                                            |                                                                     |                                                  |  |
| My Accor | unt My Notices | Vehicle Hub Licensing                                                            | Ownership Finance HV                                                                      | Park EV Charging Othe                                               | rs 🛔 Logout                                      |  |
|          |                |                                                                                  |                                                                                           |                                                                     |                                                  |  |
| Appl     | ication fo     | r EV Charger Re                                                                  | gistration                                                                                |                                                                     |                                                  |  |
|          |                | Ŭ                                                                                | Ŭ                                                                                         |                                                                     |                                                  |  |
|          |                | 9//////1                                                                         | 2                                                                                         | 3                                                                   | 4                                                |  |
|          |                | Enter Details                                                                    | Review Details                                                                            | Make Payment                                                        | Acknowledgement                                  |  |
|          |                | (2) 1)                                                                           | (=/ 1)                                                                                    | (6) 1)                                                              | ( ) )                                            |  |
|          |                | Installation Location                                                            | on                                                                                        |                                                                     | ~                                                |  |
|          |                |                                                                                  |                                                                                           |                                                                     |                                                  |  |
|          |                | Do you wish to automati<br>registered EV charger? N<br>details are correct and u | cally fill up this section of the ap<br>Note that you will still be require<br>p-to-date. | plication based on the details<br>d to fill up some of the fields a | provided in your last<br>nd also ensure that all |  |
|          |                | Auto-fill based on last re                                                       | gistered charger?*:                                                                       |                                                                     |                                                  |  |
|          |                |                                                                                  |                                                                                           |                                                                     |                                                  |  |
|          |                | Location Type*:                                                                  |                                                                                           |                                                                     |                                                  |  |
|          |                |                                                                                  |                                                                                           |                                                                     |                                                  |  |
|          |                |                                                                                  | ad Hauss (Carris Datashad                                                                 | 1 / <b>T</b>                                                        |                                                  |  |
|          |                | O Bungalow/Detacr                                                                | ned House/Semi-Detached                                                                   | House/Terrace House                                                 |                                                  |  |
|          |                | Others                                                                           |                                                                                           |                                                                     |                                                  |  |
|          |                |                                                                                  |                                                                                           |                                                                     |                                                  |  |
|          |                |                                                                                  |                                                                                           |                                                                     |                                                  |  |
|          |                |                                                                                  |                                                                                           |                                                                     |                                                  |  |

**Step 5.** To Enter input details:

- a) *[Only if it is located in a HDB or URA carpark]* Click to select Car park selection;
- b) Enter floor no (if it is on a surface carpark, please enter as L1);
- c) Enter lot no;
- d) Click to select is car park lot located at surface carpark (i.e. open carpark);
- e) Click <sup>Next</sup> →

٦

| Арриса | tion for | EV Charger Re                                                                                                    | gistration                                                                                                    |                                                                      |                                                      |
|--------|----------|----------------------------------------------------------------------------------------------------|----------------------------------------------------------------------------------------------------|----------------------------------------------------------------------|------------------------------------------------------|
|        |          | 1                                                                                                    | 2                                                                                                    | 3                                                                    | 4                                                    |
|        |          | Enter Details<br>(1/4)                                                                                                    | Review Details<br>(2/4)                                                                                           | Make Payment<br>(3/4)                                                | Acknowledgement<br>(4/4)                             |
|        |          | Installation Locati                                                                                                    | on                                                                                                    |                                                                      | ^                                                    |
|        |          | Do you wish to automati<br>registered EV charger? N<br>details are correct and u<br>Auto-fill based on last re<br>O Yes O No | ically fill up this section of the ap<br>Note that you will still be require<br>p-to-date.<br>gistered charger?': | plication based on the details<br>ed to fill up some of the fields a | provided in your last<br>nd also ensure that all     |
|        |          | Location Type*:                                                                                                    |                                                                                                    |                                                                      |                                                      |
|        |          | O URA                                                                                                    |                                                                                                    |                                                                      |                                                      |
|        |          | <ul> <li>Bungalow/Detacl</li> <li>Others</li> </ul>                                                                          | hed House/Semi-Detached                                                                                           | House/Terrace House                                                  |                                                      |
|        |          | Car park selection*: 🛞                                                                                                    |                                                                                                    |                                                                      |                                                      |
|        |          | AM22 - BLK 316B A                                                                                                    | NG MO KIO STREET 31                                                                                               |                                                                      | <b>•</b>                                             |
|        |          | Postal Code*: @                                                                                                    | IGB ANG MO KIO STREET 31                                                                                          | TECH<br>NYS<br>VER<br>VER<br>VER<br>VER                              | TECK<br>TECK<br>TECK<br>TORS, Singapore Land Authory |
|        |          | 563316                                                                                                    |                                                                                                    |                                                                      |                                                      |
|        |          | Block/House No*:<br>316B                                                                                                    |                                                                                                    | Street Name*:<br>ANG MO KIO STREFT 3                                 | 31                                                   |
|        |          | Building Name:                                                                                                    |                                                                                                    |                                                                      | 2020<br>                                             |
|        |          | Floor No: 🕐                                                                                                    |                                                                                                    | Lot No: 🚱                                                            |                                                      |
|        |          | B- 1                                                                                                    |                                                                                                    | 1                                                                    |                                                      |
|        |          | Is the charger installed v <ul> <li>Yes</li> </ul>                                                                           | vithin a carpark?": 👰                                                                                             |                                                                      |                                                      |
|        |          | Is the charger publicly ac<br>Yes                                                                                            | ccessible?*: 🛞                                                                                                    |                                                                      |                                                      |
|        |          | is car park lot located at<br>• Yes  • No                                                                                    | a surface carpark?*:                                                                                              |                                                                      |                                                      |
|        |          | Additional Location Det                                                                                                    | ails (such as parking zone): 🕐                                                                                    |                                                                      |                                                      |
|        |          |                                                                                                    |                                                                                                    |                                                                      |                                                      |

**Step 6.** To Enter input details:

- a) Enter Equipment specialist details;
- b) Licensed Electrical Worker details;
- c) Select date of certification;
- d) Upload certificates of fitness and photographs;
- e) Click Next →

| * | My Account | My Notices | Vehicle Hub                                                                                                    | Licensing                     | Ownership                      | Finance              | HV Park     | EV Charging                   | Others     | & Logout            | _  |
|---|------------|------------|----------------------------------------------------------------------------------------------------|-------------------------------|--------------------------------|----------------------|-------------|-------------------------------|------------|---------------------|----|
|   |            |            |                                                                                                    |                               |                                |                      |             |                               |            |                     |    |
|   | Applies    | tion for   | EV Cha                                                                                                    | rger P                        | ogietra                        | tion                 |             |                               |            |                     |    |
|   | Applica    |            | LVUIIa                                                                                                    | I Gel K                       | egistia                        | lion                 |             |                               |            |                     |    |
|   |            |            |                                                                                                    |                               |                                | 2                    |             | 3                             |            | 4                   | _  |
|   |            |            | Enter                                                                                                    | Details                       | Revi                           | ew Details           |             | Make Payment                  |            | Acknowledgement     |    |
|   |            |            | (1/                                                                                                    | (4)                           |                                | (2/4)                |             | (3/4)                         |            | (4/4)               | _  |
|   |            |            | Equipme                                                                                                    | nt Specia                     | alist Detail                   | s                    |             |                               |            | ^                   |    |
|   |            |            |                                                                                                    |                               |                                |                      |             |                               |            |                     | ٦. |
|   |            |            | Name * :                                                                                                    |                               |                                |                      | Lice        | ense No.:                     |            |                     |    |
|   |            |            | ASERDT                                                                                                    | THJ                           |                                |                      | 1           | 23456                         |            |                     |    |
|   |            |            | Contact N                                                                                                    | No * :                        |                                |                      | Em          | ail Address * :               | 450        |                     |    |
|   |            |            | 090075                                                                                                    | 204                           |                                |                      |             |                               | 4.5G       |                     |    |
|   |            |            | ASERDI                                                                                                    | r.<br>F                       |                                |                      | e           | nark:<br>srdtfhgj hxqewrty    | ynj        |                     |    |
|   |            |            |                                                                                                    |                               |                                |                      |             |                               |            |                     |    |
|   |            |            |                                                                                                    |                               |                                |                      |             |                               |            | <i>a</i>            |    |
|   |            |            |                                                                                                    |                               |                                |                      |             |                               |            |                     |    |
|   |            |            | Licensed                                                                                                    | Electrica                     | al Worker                      | (LEW) De             | etails      |                               |            | ~                   |    |
|   |            |            |                                                                                                    |                               |                                |                      |             |                               |            |                     |    |
|   |            |            | License N                                                                                                    | lo. * :                       |                                |                      | Na          | me*:                          |            |                     |    |
|   |            |            | 12345                                                                                                    |                               |                                |                      | A           | ESRDTFYG                      |            |                     |    |
|   |            |            | Contact N                                                                                                    | No * :                        |                                |                      | Em          | ail Address * :               |            |                     |    |
|   |            |            | 987654                                                                                                    | 132                           |                                |                      | 6           | FEFV@DSDGFH.C                 | ом         |                     |    |
|   |            |            | Company                                                                                                    |                               |                                |                      |             |                               |            |                     |    |
|   |            |            | VVERTY                                                                                                    | 0.5                           |                                |                      |             |                               |            |                     |    |
|   |            |            |                                                                                                    |                               |                                |                      |             |                               |            |                     |    |
|   |            |            | Cortifica                                                                                                    | te of Eitr                    | ace & Pho                      | tograph              | ~           |                               |            | ~                   |    |
|   |            |            | ocranica                                                                                                    |                               |                                | совтари              | <b>.</b>    |                               |            |                     |    |
|   |            |            | The EV o                                                                                                    | harger mus                    | st be tested &                 | certified a          | according   | to the commiss                | ioning ch  | ecklist found here. |    |
|   |            |            | Date of C                                                                                                    | ertification *                | . @                            |                      |             |                               |            |                     |    |
|   |            |            | DDMM                                                                                                    | IYYYY                         |                                |                      |             |                               |            |                     |    |
|   |            |            | Certifica                                                                                                    | te of Fitnes                  | :s (CoE) * : @                 |                      |             |                               |            |                     |    |
|   |            |            | LIN                                                                                                    | oad                           |                                |                      |             |                               |            |                     |    |
|   |            |            | Maxfile                                                                                                    | size 5 MB                     |                                |                      |             |                               |            |                     |    |
|   |            |            |                                                                                                    |                               |                                |                      |             |                               |            |                     |    |
|   |            |            |                                                                                                    |                               |                                |                      | -           |                               |            |                     |    |
|   |            |            | Photogr                                                                                                    | aphs of EV (                  | Charger Insta                  | llation * : 🤮        | 2           |                               |            |                     |    |
|   |            |            | Upl                                                                                                    | oad                           |                                |                      |             |                               |            |                     |    |
|   |            |            | iviax me                                                                                                    | SIZE DIVIB                    |                                |                      |             |                               |            |                     |    |
|   |            |            |                                                                                                    |                               |                                |                      |             |                               |            |                     |    |
|   |            |            |                                                                                                    |                               |                                |                      |             |                               |            |                     |    |
|   |            |            | Mailing                                                                                                    | Address                       |                                |                      |             |                               |            | ~                   |    |
|   |            |            | , in a line is a line is a | 1441 055                      |                                |                      |             |                               |            |                     |    |
|   |            |            | Your las                                                                                                    | t mailing ad                  | ldress is ente                 | red as defa          | ult. Please | e fill in the addr            | ess if oth | erwise.             |    |
|   |            |            | Please e                                                                                                    | nsure that                    | the mailing a                  | ddress pro           | vided is co | rrect, as the re              | gistration | mark will be sent   |    |
|   |            |            | to the ap<br>incorrec                                                                                                    | oplicant at t<br>t mailing ac | the specified<br>dress is prov | address by<br>rided. | post with   | in 14 days. LTA               | will not b | e held liable if an |    |
|   |            |            | Same as F                                                                                                    | Registered Ad                 | ldress?":                      |                      |             |                               |            |                     |    |
|   |            |            | Yes                                                                                                    | • No                          |                                |                      |             |                               |            |                     |    |
|   |            |            | Postal Co                                                                                                    | de*:                          |                                |                      | Str         | eet Name:                     | -          |                     |    |
|   |            |            | 018958                                                                                                    | 3                             |                                |                      | BA          | TRONT AVENU                   | -          |                     |    |
|   |            |            | Block/Ho<br>2A                                                                                                    | use No:                       |                                |                      | Ade         | dress Type":                  |            |                     |    |
|   |            |            |                                                                                                    |                               |                                |                      |             | DB/HODC                       |            | -                   |    |
|   |            |            | Floor/Uni                                                                                                    | it No:                        | _ 000                          |                      | Bui         | Iding Name:<br>ERY LONG BUILD | ING NAME   | EXCEED 30 IN LENG   |    |
|   |            |            | # 95                                                                                                    | r                             | - 999                          |                      |             |                               | E          |                     |    |
|   |            |            |                                                                                                    |                               |                                |                      |             |                               |            |                     |    |
|   |            |            | 0                                                                                                    |                               |                                |                      |             |                               |            |                     |    |
|   |            |            | Previous                                                                                                    |                               |                                |                      |             |                               |            | Next 🗲              |    |
|   |            |            |                                                                                                    |                               |                                |                      |             |                               |            |                     |    |
|   |            |            |                                                                                                    |                               |                                |                      |             |                               |            |                     |    |

 Step 7.
 To review details and click Next →

 Step 8.
 To click exets credit card VISA →

 Step 9.
 To click CK →

Upon successful registration, an acknowledgement page with the assigned registration code will be given as follows:

| Applicati | ion for EV C | harger Reg | istration                                                                         | 2 200000                                     | 3 777777                                         |                           |
|-----------|--------------|------------|-----------------------------------------------------------------------------------|----------------------------------------------|--------------------------------------------------|---------------------------|
|           |              |            | Enter Details<br>(1/4)                                                            | Review Details<br>(2/4)                      | Make Payment<br>(3/4)                            | Acknowledgement<br>(4/4)  |
|           |              |            | You have successfully reg<br>The EV registration serial<br>14 days.<br>Thank You! | istered your EV charg<br>code is R000187A. Y | er.<br>ou will receive a Registra                | ition Mark by post within |
|           |              |            | Register New EV C<br>Transaction Ref. No.:<br>202310271452143265                  | harger                                       | Transaction Date/Time:<br>27 Oct 2023 / 14:52:14 | ~                         |
|           |              |            | Save as PDF                                                                       |                                              |                                                  | ОК≯                       |
| Step 9.   | Click        | ок 🗲       | to return to se                                                                   | creen at Step                                | o (2).                                           |                           |

# **Enquire EV Charger Registration**

Step 1. From EV charger registration sub-menu, select Enquire EV Charger Registration.

| প My Account My Notices            | Vehicle Hul | D Licensing    | Ownership      | Finance | HV Park | EV Charging |
|------------------------------------|-------------|----------------|----------------|---------|---------|-------------|
| EV Charging                        | l           | EV charge      | r registra     | tion    |         |             |
| EV charger type approval           | >           | Register an E\ | / charger      |         |         |             |
| EV charger approval labels         | >           | Enquire EV ch  | arger registra | tion    |         |             |
| EV charger registration            | >           |                |                |         |         |             |
| Licensing for EV charging operator | >           |                |                |         |         |             |
| Min. EV charging provisions        | >           |                |                |         |         |             |

**Step 2.** To Enter search criteria:

a) Click O to select search criteria;
b) Click O to select EV Charger Registration Code;
c) Click Search .

| Enquire EV Charger Registration |                                             |        |
|---------------------------------|---------------------------------------------|--------|
| 4000000                         | Enter details<br>(1/2) (2/2)                |        |
| About t                         | his digital service                         | æ      |
| Enqui                           | e EV Charger Registration                   |        |
| Search                          | Criteria                                    | ~      |
| •                               | EV Charger Registration Code: R000187A -    |        |
| OR                              |                                             |        |
| 0                               | Registration Date: From DDMMYYYY 10 DDMMYYY | (Y     |
|                                 |                                             | Search |

**Step 3.** Click on the hyperlink on the registration code of the EV charger that you would like to enquire more information on:

| My Accou | nt My No                                | otices Vehicle H  | ub Licensing         | Ownership        | Finance | HV Park                         | EV Charging      | Others                | Logout & |   |
|----------|-----------------------------------------|-------------------|----------------------|------------------|---------|---------------------------------|------------------|-----------------------|----------|---|
|          |                                         |                   |                      |                  |         |                                 |                  |                       |          | , |
| Enqu     | ire EV                                  | Charger           | Registra             | tion             |         |                                 |                  |                       |          |   |
|          |                                         |                   |                      |                  |         |                                 | _                |                       |          |   |
| 4        | ,,,,,,,,,,,,,,,,,,,,,,,,,,,,,,,,,,,,,,, | Enter d           | etails               |                  |         | Enqu                            | 2<br>iry details |                       |          |   |
|          |                                         | (1/2              | 2)                   |                  |         |                                 | (2/2)            |                       |          |   |
|          | About th                                | nis digital servi | ce                   |                  |         |                                 |                  |                       | Ð        |   |
| 1        | Enauir                                  | e EV Chai         | ger Regi             | stratio          | n       |                                 |                  |                       |          |   |
|          |                                         | • =• •••••        | 301                  |                  |         |                                 |                  |                       |          |   |
|          | Search                                  | Criteria          |                      |                  |         |                                 |                  |                       | ^        |   |
|          |                                         |                   |                      |                  |         |                                 |                  |                       |          |   |
|          | ۲                                       | EV Charger R      | egistration Cod      | e:               | R000187 | 'A •                            |                  |                       |          |   |
|          | OR                                      |                   |                      |                  |         |                                 |                  |                       |          |   |
|          | 0                                       | Registration [    | Date: From           | n DDMI           | МҮҮҮҮ   | То                              | DDMM             | YYYY                  |          |   |
|          |                                         |                   |                      |                  |         |                                 |                  |                       |          |   |
|          |                                         |                   |                      |                  |         |                                 |                  |                       |          |   |
|          |                                         |                   |                      |                  |         |                                 |                  | Search                |          |   |
|          | Search                                  | Result            |                      |                  |         |                                 |                  |                       | ^        |   |
|          |                                         |                   |                      |                  |         |                                 |                  |                       |          |   |
|          |                                         |                   |                      |                  |         | Approval ID o                   | on               |                       |          |   |
|          |                                         | EV Charger        | EV Charger           | Dogister         |         | Type Approva<br>Label or        | al Monister      | aturar <sup>1</sup> a |          |   |
|          | S/No.                                   | Registration Code | EV Charger<br>Status | Registra<br>Date | ition   | Provisional II<br>issued by LTA | Serial N         | o.                    |          |   |
|          | 1                                       | R000187A          | Registered           | 27 Oct 2         | 2023    | LT001379E                       | M12345           | ō                     |          |   |
|          |                                         |                   |                      |                  |         |                                 |                  |                       |          |   |

**Step 4.** Once completed, click ○K →

## **Replacement of labels**

Step 1. From EV Charger Approval Labels sub-menu, select Replacement of labels.

| *      | My Account        | My Notices    | Vehicle Hub   | Licensing      | Ownership   | Finance | HV Park | EV Charging |
|--------|-------------------|---------------|---------------|----------------|-------------|---------|---------|-------------|
| EV Ch  | arging            |               | E١            | / charge       | r approva   | l la    |         |             |
| EV cha | irger type appr   | oval          | > N           | lew type appi  | roval label |         |         |             |
| EV cha | arger approval l  | abels         | <b>&gt;</b> R | eplacement     | of labels   |         |         |             |
| EV cha | arger registratio | on            | <b>&gt;</b> E | nquire label s | status      |         |         |             |
| Licens | ing for EV char   | ging operator | >             |                |             |         |         |             |
| Minim  | um charging pr    | ovisions      | >             |                |             |         |         |             |

**Step 2.** To Enter application details:

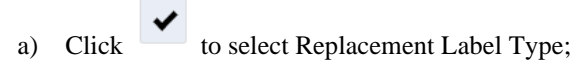

- b) Enter Quantity;
- c) Click voice to select Lost/Spoilt Label ID;
- d) Click to select Reason for Replacement;
- e) Click <sup>Next</sup> →

#### **Replacement of Labels**

| Application Details<br>(1/3)                                                                                                    |                                                                                                    | 3                                                      |
|----------------------------------------------------------------------------------------------------|----------------------------------------------------------------------------------------------------|--------------------------------------------------------|
| x== = r                                                                                                    | Confirmation<br>(2/3)                                                                                                    | Acknowledgement<br>(3/3)                               |
| bout this digital service                                                                                                    |                                                                                                    |                                                        |
| eplacement Label Applicati                                                                                                    | ion                                                                                                    |                                                        |
| Replacement Label Type * :                                                                                                    | Quantity Required *                                                                                                    |                                                        |
| ✓ Type Approval Label                                                                                                    | 1                                                                                                    |                                                        |
| Registration Mark 👰                                                                                                    |                                                                                                    |                                                        |
|                                                                                                    |                                                                                                    |                                                        |
| vpe Approval Label Replace                                                                                                    | ement                                                                                                    |                                                        |
| Lost/Spoilt Label ID No.*:                                                                                                    | Reason for Replacem                                                                                                    | ent*:                                                  |
| LT001099B                                                                                                    | Misplaced/Unable to                                                                                                    | o be found/Lost ~                                      |
| EVSE Manufacturer:                                                                                                    | EVSE Model Name :                                                                                                    |                                                        |
| Bayerische Motoren Werke AG                                                                                                    | 324                                                                                                    |                                                        |
| 234                                                                                                    |                                                                                                    |                                                        |
|                                                                                                    |                                                                                                    |                                                        |
| <b>ailing Address</b><br>Please provide a valid mailing ar<br>labels will be delivered to. Pleas<br>days                                                             | ddress. This will be the mailing address<br>se note that there will be a processing t                                                                                          | that the replacement<br>ime of up to 21 working        |
| ailing Address<br>Please provide a valid mailing ar<br>labels will be delivered to. Pleas<br>days.<br>Postal Code * :                                                | ddress. This will be the mailing address<br>e note that there will be a processing t<br>Street Name :                                                                          | that the replacement<br>me of up to 21 working         |
| ailing Address<br>Please provide a valid mailing a<br>labels will be delivered to. Pleas<br>days.<br>Postal Code * :<br>068809                                       | ddress. This will be the mailing address<br>se note that there will be a processing t<br>Street Name :<br>BAYFRONT AVENU                                                       | that the replacement<br>me of up to 21 working<br>//E  |
| <b>ailing Address</b><br>Please provide a valid mailing ar<br>labels will be delivered to. Pleas<br>days.<br>Postal Code * :<br><i>068809</i><br>Blk/House No. :     | ddress. This will be the mailing address<br>se note that there will be a processing t<br>Street Name :<br>BAYFRONT AVENU<br>Address Type :                                     | that the replacement<br>me of up to 21 working<br>/E   |
| ailing Address<br>Please provide a valid mailing ad<br>labels will be delivered to. Pleas<br>days.<br>Postal Code * :<br>068809<br>Blk/House No. :<br>2A             | ddress. This will be the mailing address<br>se note that there will be a processing t<br>Street Name :<br>BAYFRONT AVENU<br>Address Type :<br>HDB / HUDC                       | that the replacement<br>me of up to 21 working<br>//E  |
| ailing Address<br>Please provide a valid mailing au<br>labels will be delivered to. Pleas<br>days.<br>Postal Code *:<br>068809<br>Blk/House No.:<br>2A<br>Floor No.: | ddress. This will be the mailing address<br>se note that there will be a processing to<br>Street Name :<br>BAYFRONT AVENU<br>Address Type :<br>HDB / HUDC<br>Unit No. :        | that the replacement<br>ime of up to 21 working<br>//E |
| ailing Address Please provide a valid mailing ar labels will be delivered to. Pleas days. Postal Code * : 068809 Blk/House No. : 2A Floor No. : 99                   | ddress. This will be the mailing address<br>se note that there will be a processing to<br>Street Name :<br>BAYFRONT AVENU<br>Address Type :<br>HDB / HUDC<br>Unit No. :<br>999 | that the replacement<br>me of up to 21 working<br>//E  |
| ailing Address Please provide a valid mailing at labels will be delivered to. Pleas days. Postal Code *: 068809 Blk/House No.: 2A Floor No.: 99 Building Name :      | ddress. This will be the mailing address<br>se note that there will be a processing to<br>Street Name :<br>BAYFRONT AVENU<br>Address Type :<br>HDB / HUDC<br>Unit No. :<br>999 | that the replacement<br>me of up to 21 working<br>//E  |

✓ I have read and I agree to the terms and conditions.

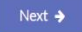

#### **Step 3.** To Review details and click

| Application Details<br>(1/3)                                  | 2<br>Confirmation<br>(2/3)                   | Acknowledgement<br>(3/3)                                         |   |
|---------------------------------------------------------------|----------------------------------------------|------------------------------------------------------------------|---|
| Replacement of La                                             | bels(Confirmation)                           |                                                                  |   |
| Replacement of Labels I                                       | Details                                      |                                                                  | ^ |
| Replacement Label Type :<br>Type Approval Label               | Lost/Spoilt Label ID No. :<br>LT001099B      | Reason for Replacement :<br>Misplaced/Unable to be<br>found/Lost |   |
| Mailing Address                                               |                                              |                                                                  | ^ |
| Mailing Address Type :<br>HDB / HUDC<br>Mailing Street Name : | Mailing Block<br><b>2A</b><br>Mailing Floor, | /House No. :<br>'Unit No. :                                      |   |
| BAYFRONT AVENUE<br>Mailing Building Name :<br>AVENUE          | # 99 - 999<br>Mailing Posta<br>068809        | I Code :                                                         |   |
| Amount Payable                                                |                                              |                                                                  | ^ |
| Replacement of Label                                          | Fees                                         |                                                                  |   |
| Replacement of Type Appro<br>( No. of Label : 1   Unit Price  | oval Label Fees<br>:e :\$ 10 )               | \$ 10                                                            | 0 |
| GST Amount (Replacement                                       | t of Type Approval Label)                    | \$0.80                                                           | 0 |
| Total Amount Before GST                                       |                                              | \$ 10.00                                                         | 0 |
| Total GST Amount                                              |                                              | \$ 0.80                                                          | 0 |
| Amount Arter 651                                              |                                              | \$ 10.80                                                         | 0 |

**Step 4.** Click USA to select payment method.

| Select payment n                                                                                                    | nethod                              |                      |            |                     |
|----------------------------------------------------------------------------------------------------|-------------------------------------|----------------------|------------|---------------------|
| ltem                                                                                                    |                                     | Amount<br>Before GST | GST Amount | Amount<br>After GST |
| EVCS                                                                                                    |                                     | S\$10.00             | S\$0.80    | \$\$10.80           |
| 20231026120906753402                                                                                                    | 2                                   |                      |            |                     |
|                                                                                                    |                                     |                      |            |                     |
| Grand Total                                                                                                    | _                                   |                      |            | S\$10.80            |
| Grand Total<br>Request e-Receipt (op                                                                                            | ptional)                            |                      | -          | S\$10.80            |
| Grand Total<br>Request e-Receipt (op<br>Enter your email address to rece                                                        | p <b>tional)</b><br>eive e-Receipt. |                      |            | S\$10.80            |
| Grand Total Request e-Receipt (op Enter your email address to rece TEST@GMAILCOM                                                | p <b>tional)</b><br>eive e-Receipt. |                      |            | S\$10.80            |
| Grand Total<br>Request e-Receipt (op<br>Enter your email address to rece<br>TEST@GMAILCOM<br>Email Address (Optional)           | ptional)<br>eive e-Receipt.         |                      |            | 5\$10.80            |
| Grand Total Request e-Receipt (op Enter your email address to rece TEST@GMAILCOM Email Address (Optional) Pay via: (select one) | p <b>tional)</b><br>eive e-Receipt. |                      |            | 5\$10.80            |

| Step 5. Click | Submit | to do payment. |
|---------------|--------|----------------|
| Step 6. Click | ОК 🗲   | to continue.   |

An acknowledgement page with the replacement IDs will be provided as follows:

| Application Details                                                                                         | Cor                                                | 2<br>nfirmation                                                              | 3<br>Acknowledgement                                                                  |
|----------------------------------------------------------------------------------------------------|----------------------------------------------------|------------------------------------------------------------------------------|---------------------------------------------------------------------------------------|
| (1/3)                                                                                                    |                                                    | (2/3)                                                                        | (3/3)                                                                                 |
| Thank You!                                                                                                  |                                                    |                                                                              |                                                                                       |
| You have successfully applied for<br>labels will be delivered to your r<br>receive the type approval labels | or new type ap<br>nailing addres<br>, please email | proval labels for your<br>s within 14 days. In the<br>us at Ita_ev_charging@ | charger. The type approval<br>e event that you did not<br>olta.gov.sg for assistance. |
| Upon receipt of the type approv<br>prominently affixed onto each E                                          | al labels, pleas<br>V charger.                     | se ensure that the type                                                      | e approval labels are                                                                 |
| Replacement Label Detail                                                                                    | S                                                  |                                                                              | ^                                                                                     |
|                                                                                                    |                                                    |                                                                              |                                                                                       |
| Replacement Label Type                                                                                      | Label No.                                          | Type Approval Code                                                           | Application No                                                                        |
| Type Approval Label                                                                                         | LT001314D                                          | 231000091T001                                                                | AL2023102000228                                                                       |
|                                                                                                    |                                                    |                                                                              |                                                                                       |
| Applicant Details                                                                                           |                                                    |                                                                              | ^                                                                                     |
|                                                                                                    |                                                    |                                                                              |                                                                                       |
| Owner ID Type :                                                                                             |                                                    | Owner ID :                                                                   |                                                                                       |
| Company                                                                                                    |                                                    | 188700005K                                                                   |                                                                                       |
| TEST COMPANY LONG NA                                                                                        | ME                                                 |                                                                              |                                                                                       |
|                                                                                                    |                                                    |                                                                              |                                                                                       |
|                                                                                                    |                                                    |                                                                              |                                                                                       |
| Transaction Details                                                                                         |                                                    |                                                                              | ^                                                                                     |
|                                                                                                    |                                                    |                                                                              |                                                                                       |
| Transaction Ref No. :<br>20231026120906753402                                                               |                                                    | Transaction Date / Tim<br>26 Oct 2023 / 12:1                                 | ne:<br>1:22                                                                           |
|                                                                                                    |                                                    |                                                                              |                                                                                       |
|                                                                                                    |                                                    |                                                                              |                                                                                       |
| Save as PDF                                                                                                 |                                                    |                                                                              | ок 🔸                                                                                  |
|                                                                                                    |                                                    |                                                                              |                                                                                       |

## **Enquire Label Status**

Step 1. From EV charger approval labels sub-menu, select Enquire label status.

| <b>^</b> | My Account        | My Notices    | Vehicle Hut | Licensing     | Ownership   | Finance | HV Park | EV Charging |
|----------|-------------------|---------------|-------------|---------------|-------------|---------|---------|-------------|
| EV Ch    | arging            |               | l           | EV charge     | r approva   | l Ia    |         |             |
| EV cha   | arger type appr   | oval          | >           | New type app  | roval label |         |         |             |
| EV cha   | arger approval I  | abels         | >           | Replacement   | of labels   |         |         |             |
| EV cha   | arger registratio | on            | >           | Enquire label | status      |         |         |             |
| Licens   | ing for EV char   | ging operator | >           |               |             |         |         |             |
| Minim    | um charging pr    | ovisions      | >           |               |             |         |         |             |

**Step 2.** To Enter search criteria:

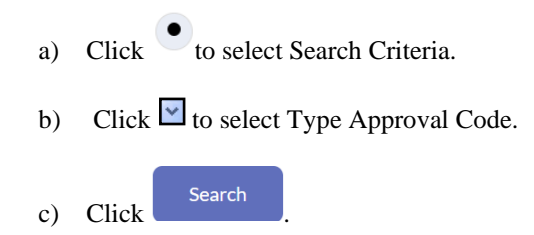

| 2<br>Enter details Label details                |  |
|-------------------------------------------------|--|
| About this digital service                      |  |
| Enquire Approval Label Status                   |  |
| Search Criteria                                 |  |
| Label No Presse Select  , or enter if not found |  |
| OR                                              |  |
| Type Approval Code 2308000877002                |  |
| OR                                              |  |
| Approval Date From DDMM/YY To DDMM/YY           |  |
|                                                 |  |

|                         | 1                                                          |                       |                       | 2                                |                                   |   |
|-------------------------|------------------------------------------------------------|-----------------------|-----------------------|----------------------------------|-----------------------------------|---|
|                         | Enter details<br>(1/2)                                     |                       |                       | Label deta<br>(2/2)              | ails                              |   |
| About this              | digital service                                            |                       |                       |                                  | e                                 | Ð |
| Enquire                 | Approval L                                                 | abel Stat             | tus                   |                                  |                                   |   |
| Search Cr               | iteria                                                     |                       |                       |                                  | ,                                 | ~ |
| OR<br>• Typ<br>OR<br>Ap | peel No Please Se<br>pee Approval Code<br>proval Date From | 230800087             | , or enter if no      | rt found                         |                                   |   |
| Clear                   |                                                            |                       |                       |                                  | Search                            |   |
| Search Re               | esult                                                      |                       |                       |                                  | ,                                 | ~ |
| 5/No. /                 | Application No                                             | Application<br>Status | Type Approval<br>Code | No. of LTA<br>Approval<br>Labels | Owner ID of<br>Approved<br>Person |   |
| 1 /                     | L2023102500260                                             | Approved              | 230800087T002         | 1                                | 188700005K                        |   |

**Step 3.** To Enquire label details click on application no hyperlink.

**Step 4.** To continue Click ○ K →

| Application Details                                           | ^                                            | 2 |
|---------------------------------------------------------------|----------------------------------------------|---|
| Application No :<br>AL2023102500260                           | Application Status :<br>Approved             |   |
| Label Details                                                 | ^                                            |   |
| Label No .<br>LT001308C                                       | Labul Status .<br>Available for registration |   |
| Equipment Details                                             | ^                                            |   |
| EVSE Manufacturer:<br>ABB Ltd Switzerland<br>Tradic Mark:     |                                              |   |
| 2345<br>EVSE Model Name/Type Reference:<br>12                 | LVSE Model Identification Number:            |   |
| Rated Voltage (V):<br>1                                       | Rated Current (A):<br>2                      |   |
| Rated Power (KW):<br>12                                       |                                              |   |
| Type of Environment:<br>Indoor<br>Type of Charger:            | Ingress Protection (IP) Rating:<br>12        |   |
| Battery Swap System<br>EV Charging Mode:<br>Mode 2B           | Type of Access<br>Restricted Access          |   |
| Type of Electric Connection:<br>Plug and Cable                | Type of Plug (AC supply):<br>15 A a.c 3-pin  |   |
| No. of Charging Outlets:<br>1                                 |                                              |   |
| Charging Outlet No. 1:<br>Type of Connector:<br>Proprietary   |                                              |   |
| Referd Output Voltage (V):<br>2<br>Referd Output Prover (kW): | Roted Output Current (A):<br>1               |   |
| 12<br>Type of EV Connection<br>Case B1                        |                                              |   |
| Save as PDF                                                   | ок 🔸                                         |   |
| Print                                                         |                                              |   |